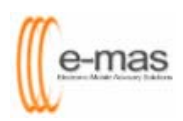

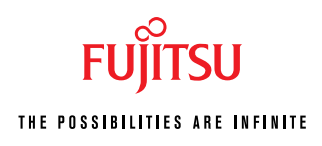

## How to Print to Adobe Distiller

| 🗿 Great Eastern Life - Microsoft Internet Explorer |                                    |                 |                   |                   |  |  |
|----------------------------------------------------|------------------------------------|-----------------|-------------------|-------------------|--|--|
| Electronic Mobile Advisory Solutions               |                                    |                 | PAQ               | Email<br>Feedback |  |  |
| SEARCH PROPOSAL                                    | STATUS ENQUIRY                     | CREATE PROPOSAL |                   | <b>∖</b> Main     |  |  |
| 📕 Status Uj                                        | Status Update                      |                 |                   |                   |  |  |
| - CURRENT STATUS OF                                | PROPOSAL PACK                      |                 |                   |                   |  |  |
|                                                    |                                    |                 |                   |                   |  |  |
| Proposal ID: 0092321/GELS/P22042004120925          |                                    |                 |                   |                   |  |  |
| Financial                                          | Life Plans (FLP)                   | View            | Pending Uploading |                   |  |  |
| Benefit III                                        | ustration & Product Summary (BIPS) | View            | Pending Uploading |                   |  |  |
| Proposal                                           |                                    | View            | Pending Uploading |                   |  |  |
| Life Plan                                          | ner's Confidential Report          | View            | Pending Uploading |                   |  |  |
|                                                    |                                    |                 |                   |                   |  |  |
| Refresh                                            |                                    |                 |                   |                   |  |  |
|                                                    |                                    |                 |                   |                   |  |  |

1. Click on [view] button for Financial Life Plans (FLP)

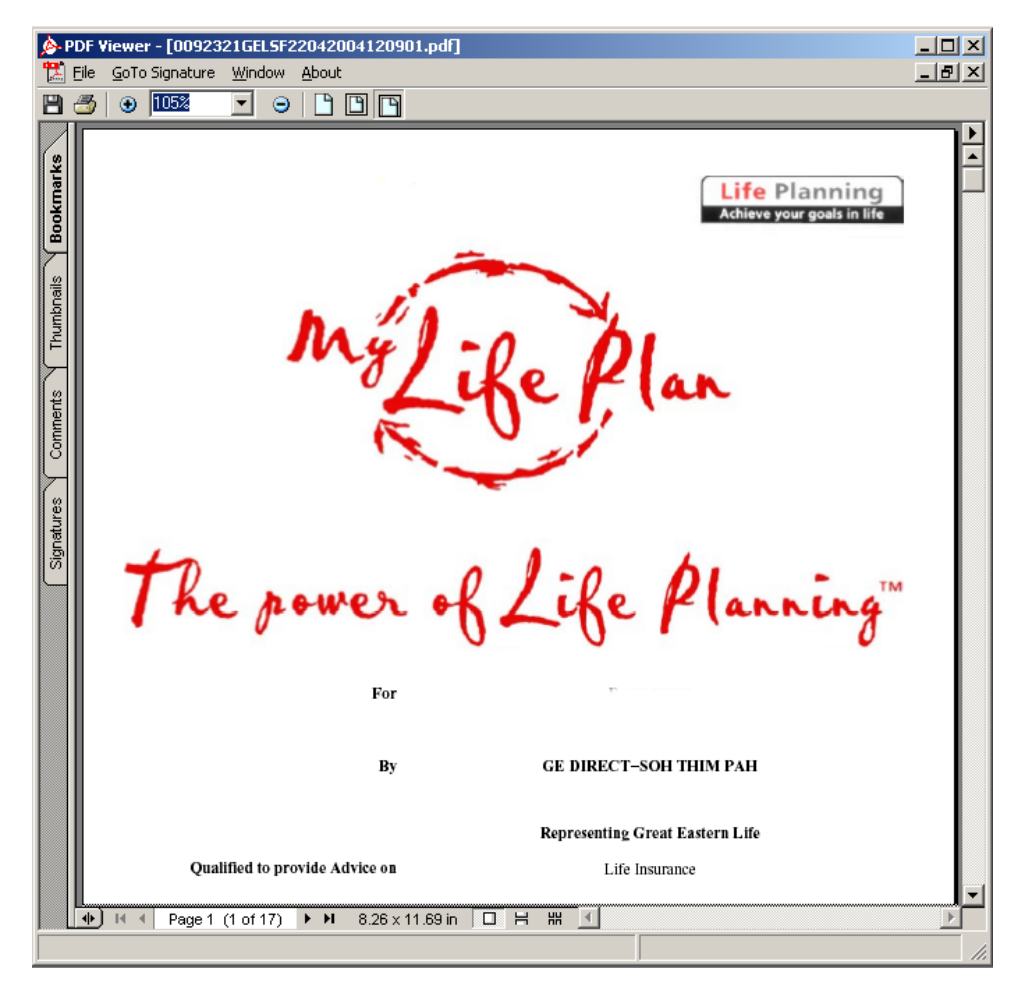

- 2. Double-click on the PDF document using the left-mouse button
- 3. Press [Ctrl] + [P]

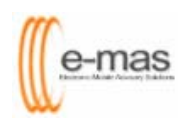

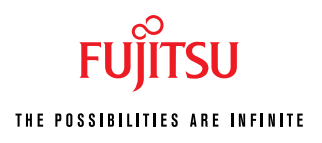

| Print                                                           |                                                                                                    | <u>?</u> ×                                                                                                    |  |
|-----------------------------------------------------------------|----------------------------------------------------------------------------------------------------|----------------------------------------------------------------------------------------------------|--|
| Printer —                                                       |                                                                                                    |                                                                                                    |  |
| <u>N</u> ame:                                                   | Acrobat Distiller                                                                                                    | Properties                                                                                                    |  |
| Status:                                                         | Ready                                                                                                    | Reverse pages                                                                                                    |  |
| Туре:                                                           | AdobePS Acrobat Distiller                                                                                                 | 🥅 Print as įmage                                                                                                    |  |
| Where:                                                          | C:\Documents and Settings\All Users\Desktop\*, $\!\!\!\!\!\!\!\!\!\!\!\!\!\!\!\!\!\!\!\!\!\!\!\!\!\!\!\!\!\!\!\!\!\!\!\!$ | 🥅 Print to file                                                                                                    |  |
| Print Ran                                                       | ge                                                                                                    | Copies and Adjustments                                                                                                    |  |
| • <u>A</u> I                                                    | C Selected pages/graphic                                                                                                  | Number of <u>c</u> opies: 1 \Xi                                                                                                    |  |
| O C <u>u</u> rre                                                | ent page                                                                                                    | Collate                                                                                                    |  |
| C Pages from: Page 1 to: Page 17                                |                                                                                                    | Shrin <u>k</u> oversized pages to paper size                                                                                                    |  |
| Disk From and Odd Darase T                                      |                                                                                                    | Expand small pages to paper size                                                                                                    |  |
| Print: Even and Udd Pages                                       |                                                                                                    | Auto_rotate and center pages                                                                                                    |  |
| I♥ Com                                                          | I✓ Commen <u>t</u> s                                                                                                    |                                                                                                    |  |
| PostScrip                                                       | ot Options                                                                                                    | Preview K-8.26                                                                                                    |  |
| Print <u>M</u> et                                               | hod: Language Level 3                                                                                                    | ↑ 💮                                                                                                    |  |
| Optimize for Speed                                              |                                                                                                    | 11,68                                                                                                    |  |
| 🔽 Do <u>w</u> nload Asian Fonts 🛛 🔲 Save Printer Memor <u>y</u> |                                                                                                    | A Contract of the Contract of the Contract of |  |
| Color Ma                                                        | anaged: On printer                                                                                                    |                                                                                                    |  |
|                                                                 |                                                                                                    | Units: Inches Zoom: 99.9%                                                                                                    |  |
| Printing Tips Advanced OK Cancel                                |                                                                                                    |                                                                                                    |  |

- 4. Select Acrobat Distiller under printer name
- 5. Press [OK] button

| Save PDF File As                                                 |                                                                                                    | ? ×          |
|------------------------------------------------------------------|----------------------------------------------------------------------------------------------------|--------------|
| Save jn:                                                         | See Windows XP Pro. (C:)                                                                                                    |              |
| My Recent<br>Documents<br>Desktop<br>My Documents<br>My Computer | My Recent Documents   My Documents  My Computer  Windows XP Pro (C:)  Data Disk (D:)  CD Drive (E:)  Shared Documents  My Documents  My Network Places  EMAS Admin |              |
| My Network                                                       | File name: 0092321GELSF22042004120901.pdf                                                                                                    | <u>S</u> ave |
| Places                                                           | Save as type: PDF files (*.PDF)                                                                                                    | Cancel       |

6. Save the file onto your *desktop* by selecting the dropdown menu under save in.

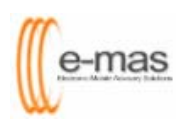

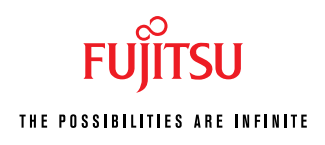

| Save PDF File As                                                 |                                                                                                    | ? ×          |
|------------------------------------------------------------------|----------------------------------------------------------------------------------------------------|--------------|
| Save jn:                                                         | Desktop 💌 🗢 🛍 📸 💷 -                                                                                                    |              |
| My Recent<br>Documents<br>Desktop<br>My Documents<br>My Computer | My Computer<br>My Computer<br>My Network Places<br>EMAS Admin                                                                     |              |
| My Network<br>Places                                             | File name:         0092321GELSF22042004120901.pdf         Same           Save as type:         PDF files (*.PDF)         Category | ave<br>incel |

7. Rename the file name 0092321GELSF22042004120901.pdf to something more meaningful, for example your client's name **Daniel Lo-FLP.pdf** 

| File Name Format   | Proposal Pack Type        |  |
|--------------------|---------------------------|--|
| Daniel Lo-FLP      | FLP                       |  |
| Daniel Lo-BIPS     | BIPS                      |  |
| Daniel Lo-PROPOSAL | PROPOSAL                  |  |
| Daniel Lo-ACR      | AGENT CONFIDENTIAL REPORT |  |

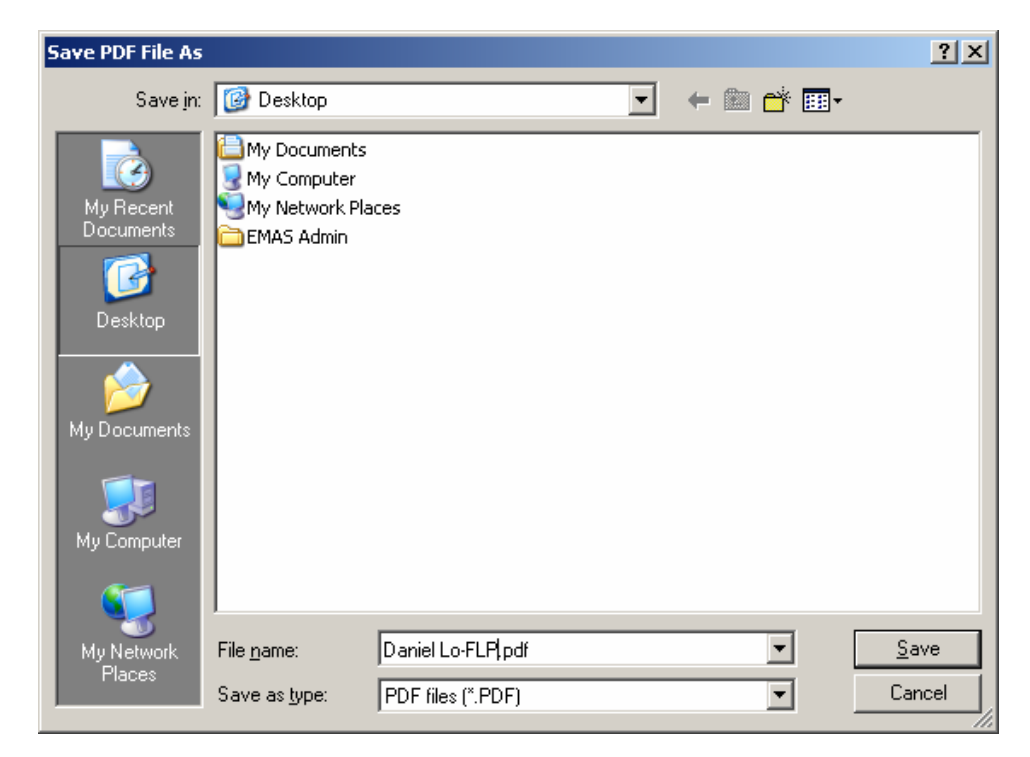

8. Click on [Save] button

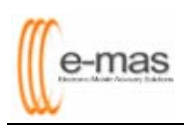

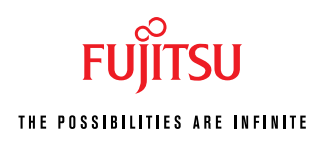

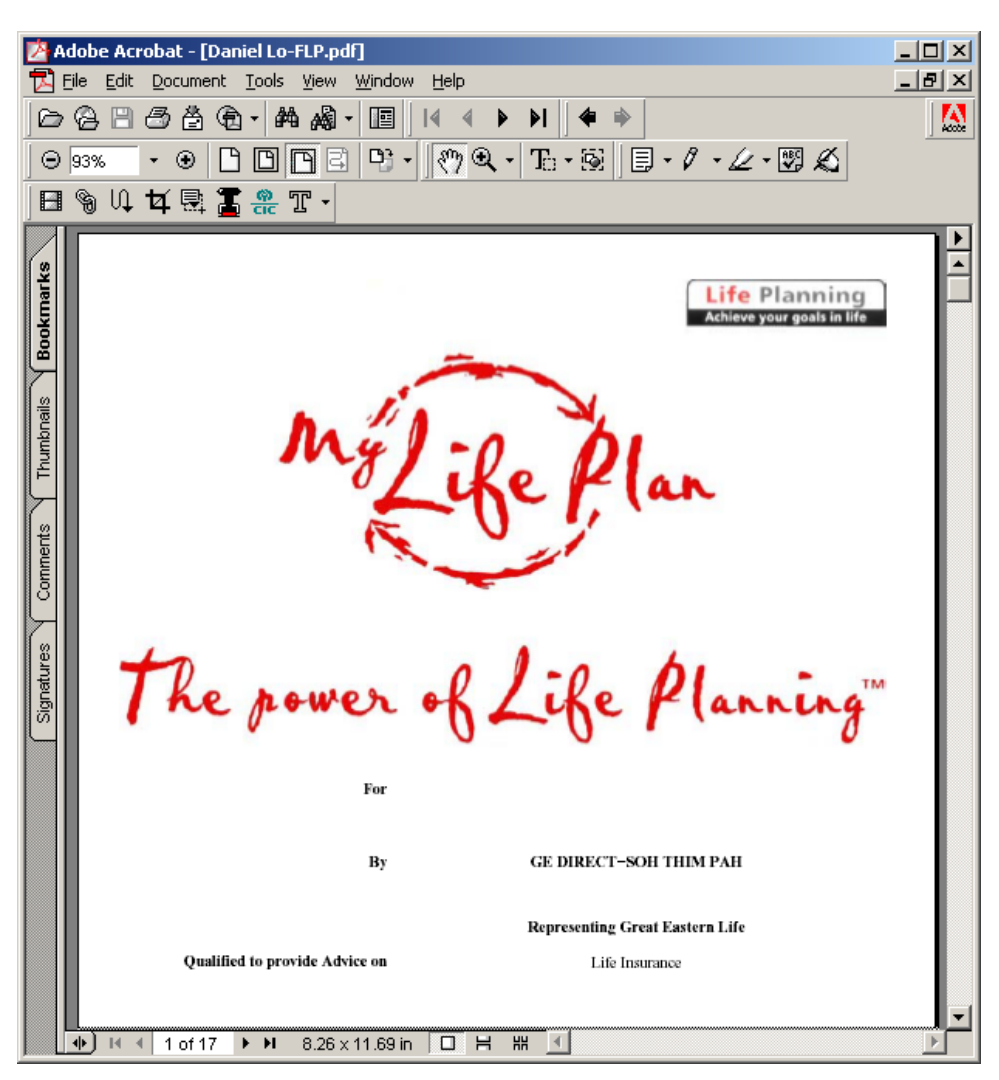

9. You have successfully save a copy of the FLP onto your desktop 10. Repeat all the above steps for BIPS, PROPOSAL and ACR

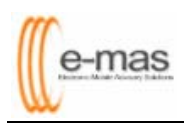

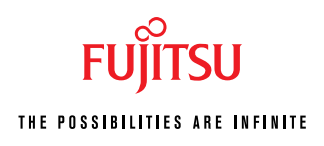

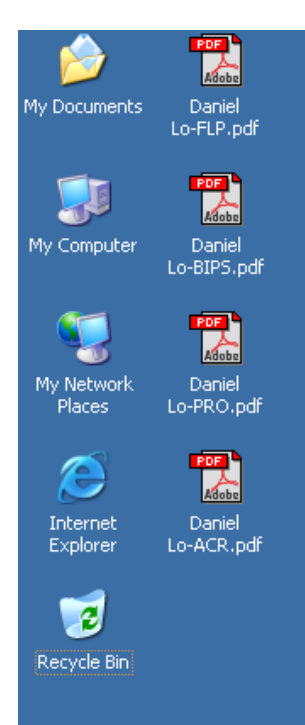

- 11. Once completed, you may start emailing all the PDF files (FLP, BIPS and PROPOSAL) that are available on your desktop to your client.
- 12. After emailing, you may want to delete all the PDF files on your desktop or you may want to do your own e-filing by backing up the PDF files into your document folder or portable drive (CD-RW or thumb drive).